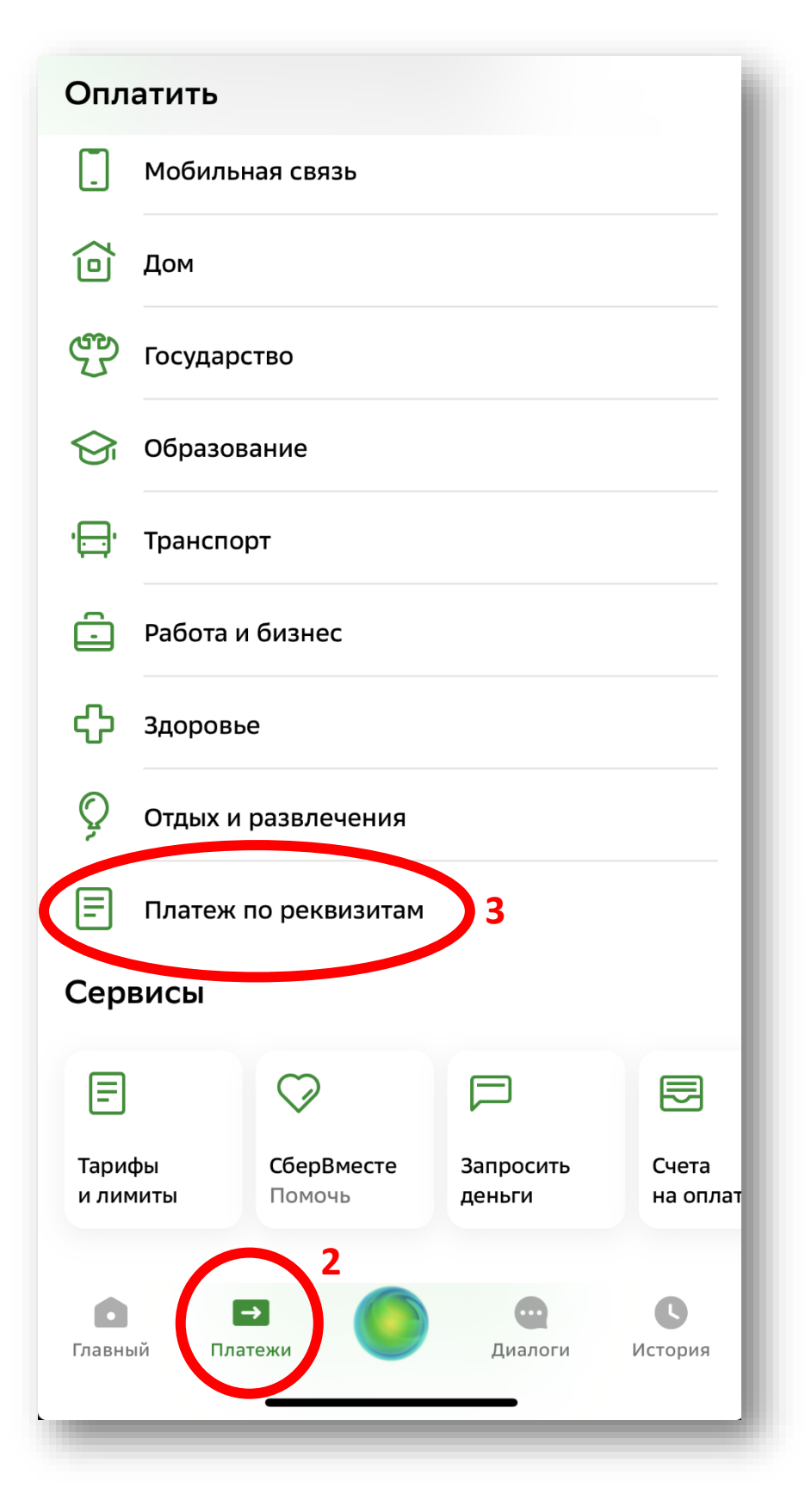

- Открыть мобильное приложение Сбербанка на телефоне
- 2. Перейти на вкладку «ПЛАТЕЖИ» на нижней панели
- 3. Выбрать вариант платежа «Платеж по реквизитам»

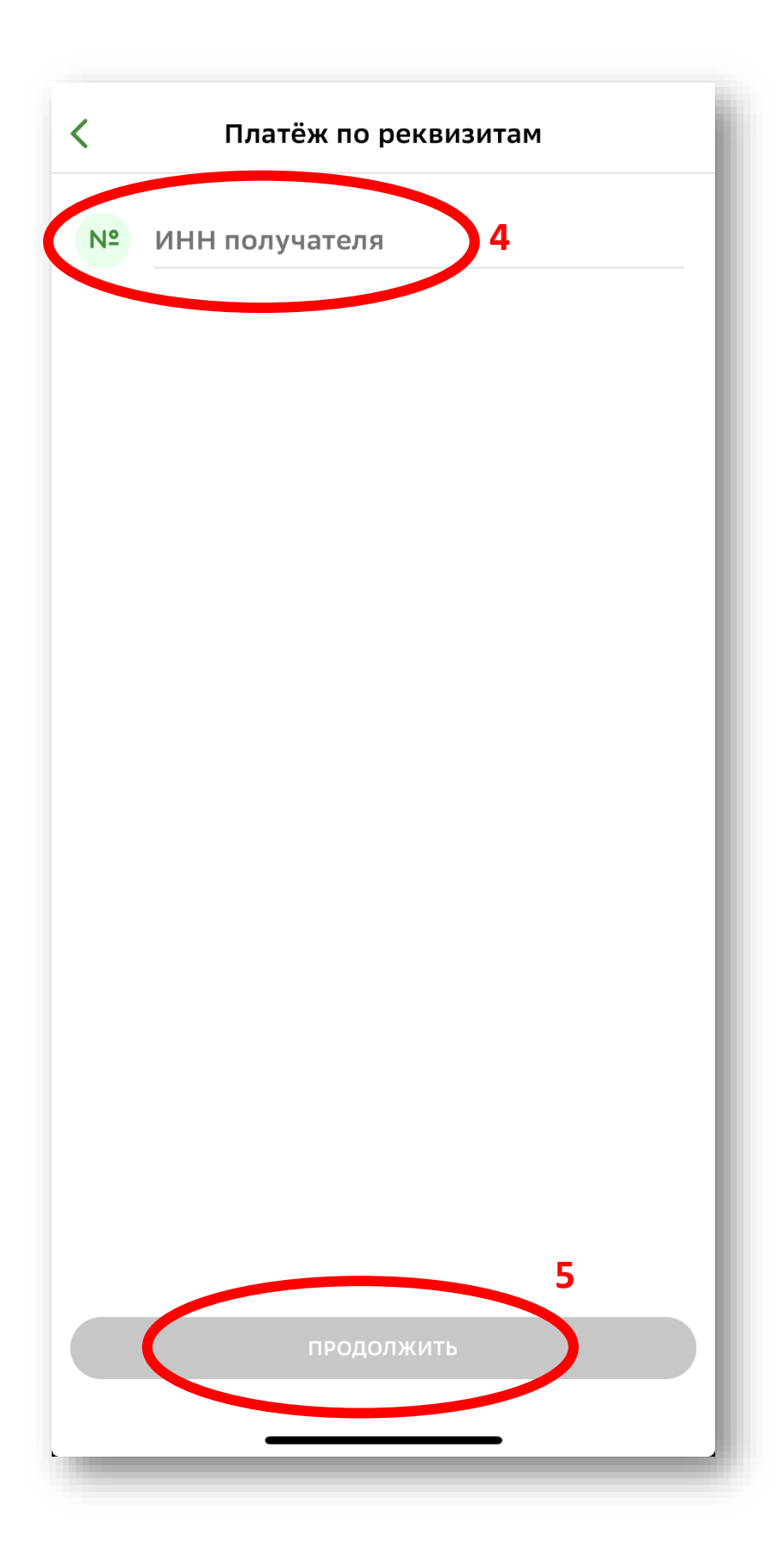

4. Ввести ИНН СТ «Заря» 5050023242

5. Нажать «продолжить»

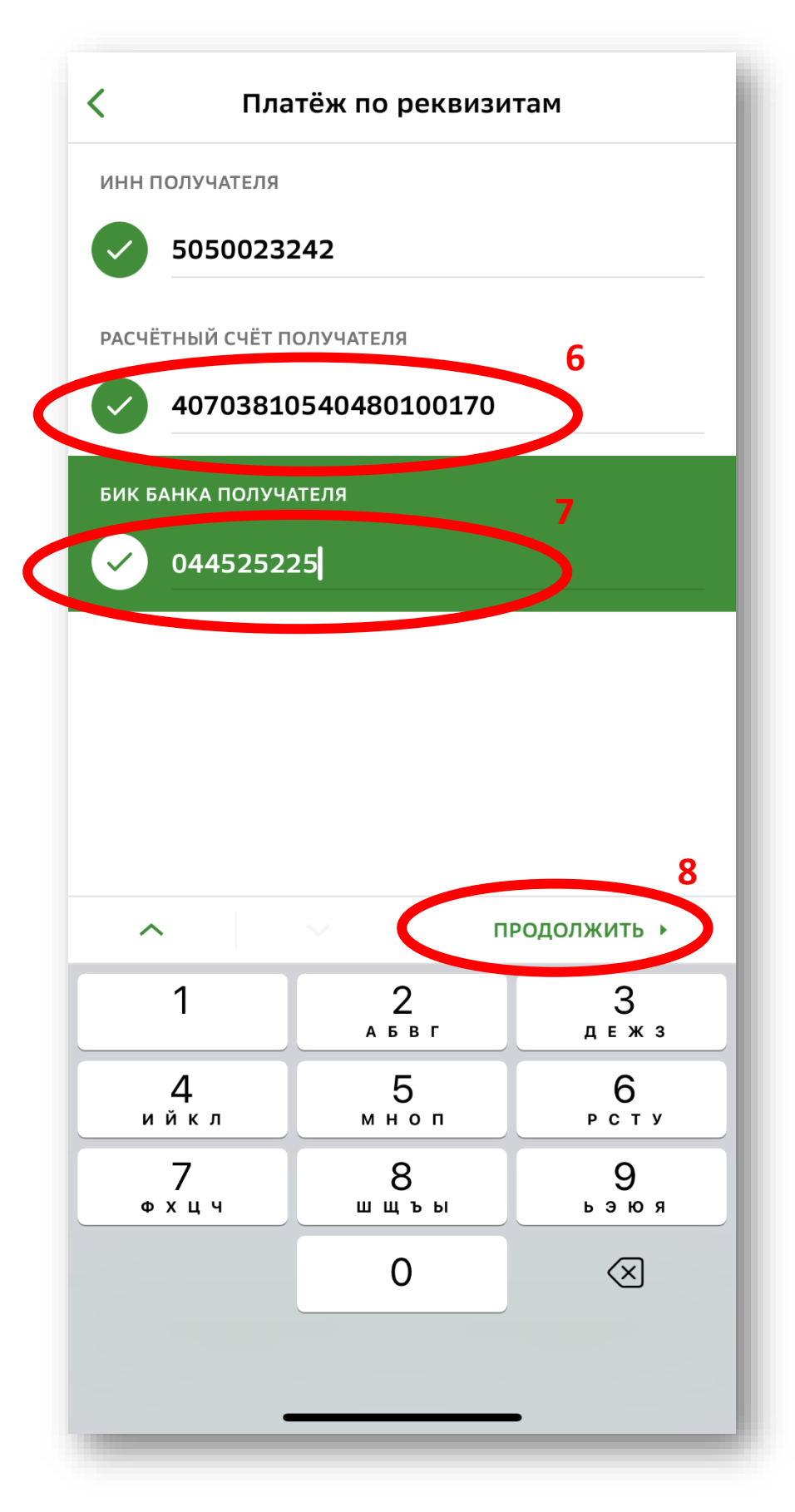

- Ввести расчетный счет «Заря» 40703810540480100170
- 7. Ввести БИК Банка 044525225
- 8. Нажать «продолжить»

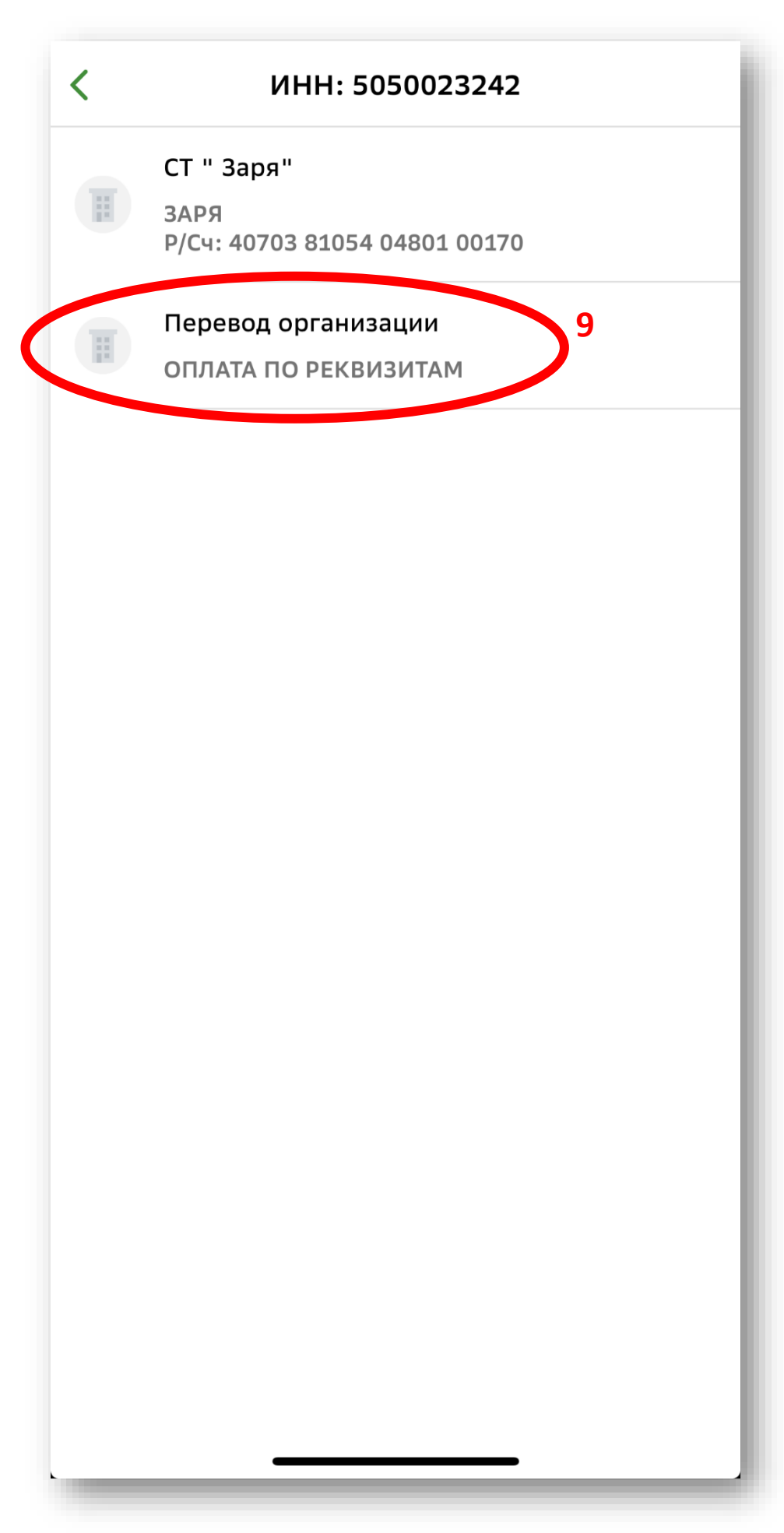

9. Нажать на область «ОПЛАТА ПО РЕКВИЗИТАМ»

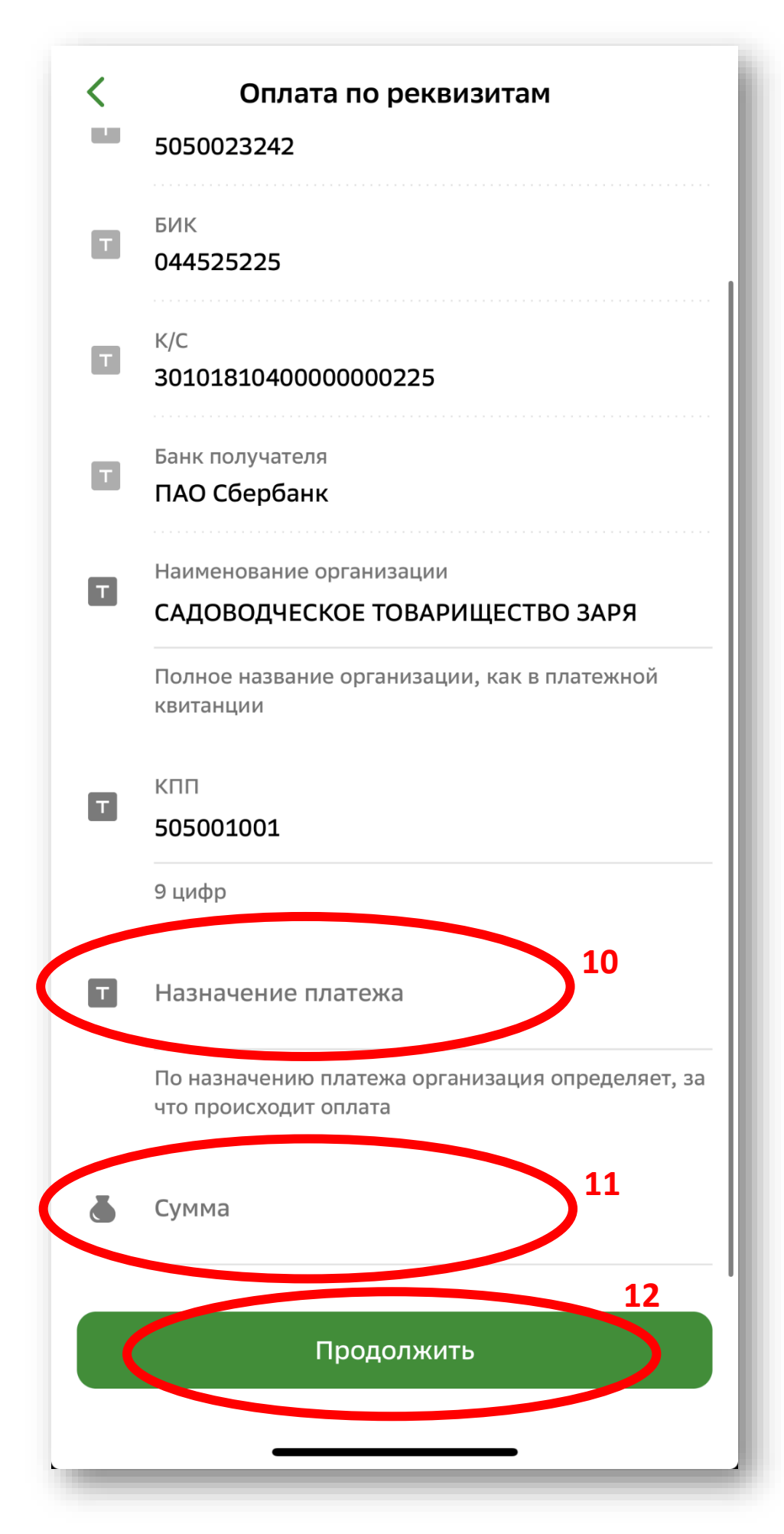

 Указать в поле назначение платежа за что производится оплата. Например:

«Оплата членских взносов 1/2 за 2023 год уч. XXX Фамилия И.О., включая расходы за вывоз мусора»

 Указать в поле «Сумма» сумму к перечислению.

12. Нажать «продолжить»

Далее произвести списание с выбранного счета